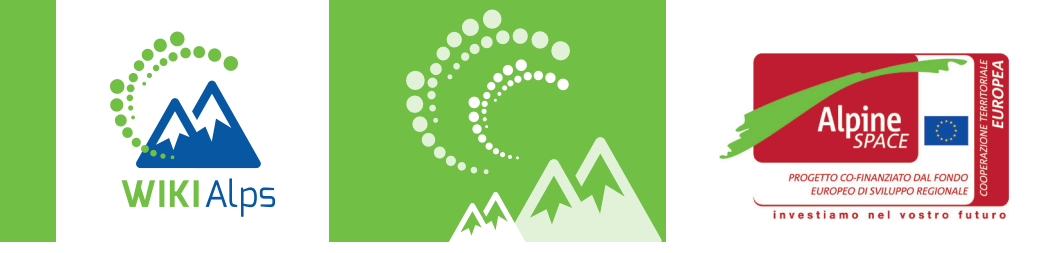

# MINI GUIDE COME UTILIZZARE LA WIKI

#### WIKIALPS – PER UNO SVILUPPO TERRITORIALE SOSTENIBILE NELLO SPAZIO ALPINO

WIKIAlps è una piattaforma che fornisce informazioni pronte all'uso per uno sviluppo sostenibile nello Spazio alpino. L'obiettivo è quello di assistere decisori politici, funzionari, ricercatori e imprenditori durante il proprio lavoro. WIKIAlps riorganizza i risultati di una selezione di progetti europei inerenti a tematiche di sviluppo territoriale. Inoltre, fornisce documenti di pianificazione per l'intero Spazio alpino e raccoglie i principali attori per lo sviluppo territoriale.

WIKIAlps é il punto di partenza ideale per cercare informazioni sullo sviluppo territoriale nello Spazio alpino e rappresenta una piattaforma ottimale per condividere conoscenza, risultati dei progetti ed esperienze.

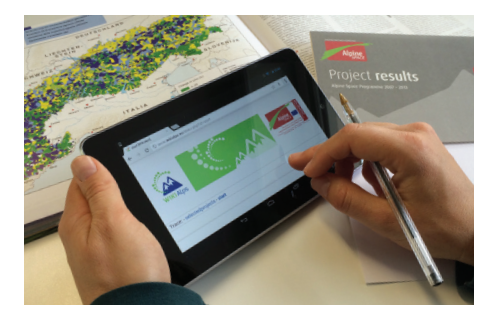

### **COSA PUOI TROVARE NELLA WIKI?**

**Progetti e relativi risultati.** La wiki offre informazioni sintetiche su una vasta raccolta di progetti europei sullo sviluppo territoriale nello Spazio alpino. E' possibile avere una panoramica sugli obiettivi dei progetti, i relativi risultati e i partner responsabili. I progetti vengono ulteriormente descritti e interconnessi tramite temi, parole chiave e ipotesi, facilitando così l'utente nella ricerca di progetti simili.

Stakeholder coinvolti nello sviluppo territoriale. La Matrice delle competenze permette di passare in rassegna gli attori rilevanti per lo sviluppo territoriale alpino. Le informazioni in essa contenute possono essere utilizzate per trovare nuovi contatti, creare partnership strategiche per progetti futuri e capire chi sono gli attori chiave in questi ambiti.

**Documenti di pianificazione.** Documenti di pianificazione, dal livello regionale alpino fino a quello transnazionale, sono disponibili e presentati in maniera chiara e concisa. Questi documenti sono stati analizzati per identificare esigenze e sfide dello sviluppo territoriale a livello transnazionale e la wiki offre una panoramica dei risultati.

**Una panoramica generale** delle metodologie sviluppate dal progetto WIKIAlps per ulteriori utilizzi.

## COME TROVARE INFORMAZIONI NELLA WIKI?

Sebbene ogni utente utilizzi la wiki in modo diverso, vi suggeriamo quattro modi principali per esplorare le informazioni al suo interno:

- Utilizzando la Road-map, l'icona 🕅 vi permetterà di accedere a questa sezione.
- Navigando da un articolo all'altro tramite gli appositi link.
- Utilizzando la search bar nell'angolo in alto a destra della pagina.
- Utilizzando la wordcloud nella startpage.

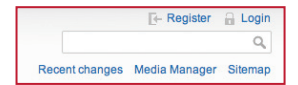

| WII | KIAIps introduction                                                                                                    | WIKIAIns roadman  |
|-----|----------------------------------------------------------------------------------------------------|-------------------|
|     | Background<br>Projects<br>Transnational needs<br>Planning documents                                                                                                    |                   |
|     | Keyplayers<br>How to contribute                                                                                                    |                   |
|     | WI                                                                                                    | KIAlps word cloud |
|     | address alpine alps are areas esteppy<br>development document assesse econom<br>environmental toos general generacy great hypoth<br>massis information keywords language lev<br>list management seture natural output of |                   |

Instantion keywords language level in Ilist management setting output outputs project projects public regional resources results serves source space spatial sustainable wild

## COME FUNZIONA WIKIALPS?

WIKIAlps funziona come una "mappa concettuale con riferimenti incrociati" - non ha una struttura comparabile ad una classica homepage. E' flessibile e orientata all'utente che, in quanto tale, ha la possibilità di modificarne i contenuti.

Di seguito ci sono alcune informazioni di base sul tipo di link e icone che vi aiuteranno a capire meglio il funzionamento della wiki: Link rosso: non esiste ancora un articolo per questo link, l'articolo deve essere creato

**Link verde:** segnala l'esistenza di un articolo nella wiki

**Link blu:** segnala il collegamento ad un articolo al di fuori di WIKIAlps

Sitemapmostra la lista di tutti<br/>gli articoli esistentiRecent changesmostra la lista degli articoli<br/>modificati di recente

- **Edit:** cliccare per modificare un articolo
- Old revisions: mostra precedenti cambiamenti degli articoli
- Seck links: mostra tutti gli articoli che hanno link all'articolo che si sta visualizzando
- Pdf: permette di creare un documento .pdf del contenuto della pagina che si sta visualizzando

## **CHI PUO' CONTRIBUIRE?**

Ogni utente può condividere attivamente la propria esperienza e le proprie conoscenze sullo sviluppo territoriale dello Spazio alpino contribuendo liberamente a WIKIAlps. E' possibile modificare articoli, crearne di nuovi o contribuire semplicemente ad una delle discussioni aperte che si trovano sotto gli articoli selezionati.

## **COSA POTETE FARE?**

Dopo avere creato un account cliccando su **Register** (in alto a destra della pagina) si può iniziare a contribuire alla wiki con nuovi contenuti.

### **COME MODIFICARE LA WIKI**

Aggiungere informazioni alla wiki è semplice e veloce. Di seguito sono riportate alcune informazioni base su come procedere. Nella sezione "WIKIAlps help" del menu di navigazione è disponibile una spiegazione più dettagliata di come contribuire alla wiki.

#### **COME MODIFICARE UN ARTICOLO:**

Per modificare un articolo la prima cosa da fare è accedere tramite login ( Login ) (o creare un account se si accede per la prima volta). Dopodiché è necessario aprire l'articolo che si vuole modificare; cliccando poi sull'icona ( nella parte destra dello schermo) si accederà alla finestra per le modifiche.

Ci sono molto modi per modificare un articolo:

1. Modificare l'articolo direttamente nella finestra di modifica, o

2. Copiare il contenuto dell'articolo esistente in un file di testo Notepad, modificarlo e poi incollarlo di nuovo nella finestra di modifica (è consigliabile questa opzione qualora le modifiche richiedessero più di qualche minuto), o

3. Creare un articolo in formato word, copiare il testo in un Notepad per eliminare tutte le formattazioni esistenti ed infine copiarlo nella finestra di modifica.

La barra di formattazione ① consente di aggiungere i formati della wiki al testo (grassetto, sottolineato, impostare link interni o esterni, inserire un'immagine, etc.). E' sufficiente cliccare sulle icone di questa barra per aggiungere le opzioni desiderate e trasformare quindi il testo nella formattazione per la wiki (p.es. \*\* text \*\* per ottenere la parola in grassetto, [[nome della paginalnome che apparirà nel testo]] per creare un link). Una volta che si conoscono i caratteri è possibile inserirli direttamente manualmente nel testo.

Per ulteriori informazioni sulla formattazione si prega di consultare l'articolo "Formatting Syntax". E` possibile visualizzare un'anteprima dell'articolo cliccando sull'icona ②; se il risultato è quello atteso, salvare l'articolo cliccando sull'icona ③.

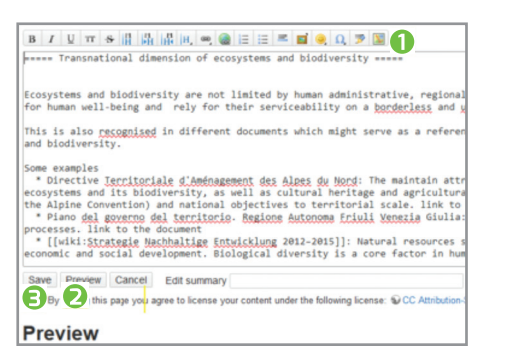

#### ► COME CREARE UN ARTICOLO:

Il primo passo per creare un nuovo articolo è aprire un link rosso (p.es. Anne Same) all'interno della wiki.

Se il link rosso già esiste, è sufficiente cliccarci sopra, cliccare successivamente sul simbolo ed iniziare a modificare l'articolo come descritto sopra. E` possibile utilizzare gli articoli esistenti come modello copiando il testo all'interno della finestra di modifica e cambiando i contenuti. Per alcuni tipi di articoli (come ad esempio inserire un progetto o un documento di pianificazione) sono già presenti modelli all'interno della wiki.

| with mountain yes earch jird albein                                                                                                 | 214 |
|----------------------------------------------------------------------------------------------------|-----|
| This topic does not exist yet                                                                                                    | 1.  |
| You've behaved a link to a topic that doesn't enally set. It permissions allow, you may create it by cloking on "Create this page". | • • |
|                                                                                                    |     |

Nel caso in cui il link rosso non esista, è necessario aggiungerlo nella wiki modificando un articolo esistente. Per trasformare qualsiasi parola in un link rosso all'interno della wiki bisogna cliccare sull'icona edla barra di modifica e, una volta salvati i cambiamenti, un nuovo link rosso apparirà nell'articolo. Successivamente cliccare sul link rosso e procedere come spiegato precedentemente.

#### ► COME PARTECIPARE ALLA DISCUSSIONE O INIZIARNE UNA NUOVA:

WIKIAlps intende anche essere una piattaforma per promuovere lo scambio di idee sullo sviluppo territoriale e pertanto una sezione di discussione è disponibile alla fine di ogni articolo.

Per lasciare un commento in qualsiasi sezione di discussione è necessario essere registrati. Qualora sia già stato effettuato il login, è possibile aggiungere un commento nella sezione discussione dell'articolo.

Se si vuole creare una nuova sezione di discussione su un articolo è necessario modificare l'articolo aggiungendo ~~DISCUSSION~~ alla fine della pagina. Una volta salvati i cambiamenti la sezione discussione apparirà nell'articolo insieme ai relativi commenti.

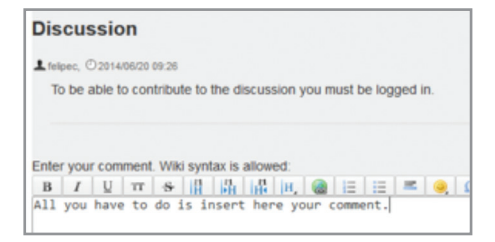

Per qualsiasi dubbio, domanda o problema non esitate a contattarci, scrivendo a: info@wikialps-project.eu

#### **CHI SI OCCUPA DI WIKIALPS?**

WIKIAlps può contare su un gruppo di sette partner provenienti da sei paesi dello Spazio alpino. Ulteriori informazioni sul partenariato sono disponibili nell'articolo Aboutus.

www.wikialps.eu info@wikialps-project.eu

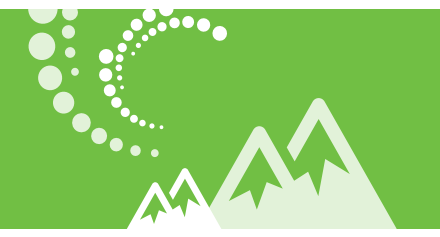

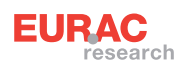

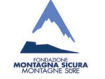

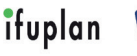

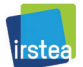

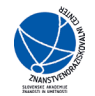

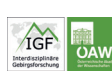

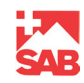